# System Center 2012 R2 Virtual Machine Manager und VMware vCenter Server Integration

#### vCenter Server hinzufuegen

| •                                                                                               | VMware vCenter Server hinzufügen                                                                                                    | ×                              |
|-------------------------------------------------------------------------------------------------|----------------------------------------------------------------------------------------------------|--------------------------------|
| Geben Sie den vC                                                                                | lenter Server an, den Sie hinzufügen möchten.                                                                                                    |                                |
| Serverinformationen —                                                                           |                                                                                                    |                                |
| Computername:                                                                                   | 192.168.1.209                                                                                                    |                                |
| TCP/IP-Port:                                                                                    | 443 💌                                                                                                    |                                |
| Anmeldeinformationen                                                                            | ı ————                                                                                                    |                                |
| Geben Sie das Adminis                                                                           | tratorkonto ein, das für die Verbindung mit vCenter Server verwendet werden soll.                                                                                                    |                                |
| Ausführendes Konto                                                                              | 22                                                                                                    | Durchsuchen                    |
| Sicherheit                                                                                      |                                                                                                    |                                |
| Im sicheren Modus                                                                               | mit VMware ESX-Hosts kommunizieren                                                                                                    |                                |
| <ul> <li>Im sicheren Modus</li> <li>Schlüssel erforderlig</li> <li>Anmeldeinformatio</li> </ul> | sind für alle ESX-Hosts, die mithilfe von vCenter Server verwaltet werden, ein Zertifikat und ein öff<br>ch. Heben Sie die Auswahl dieser Option auf, um der Kommunikation zu vertrauen und nur<br>onen für das ausführende Konto anzufordern.  | entlicher                      |
| i) Virtual Machine Ma                                                                           | anager (VMM) ermöglicht die eingeschränkte Verwaltung neu importierter ESX-Hosts.                                                                                                    |                                |
| () Beim Hinzufügen ei<br>VMM verwalten mö<br>Hinzufügen von VN                                  | ines vCenter Server werden ESX-Hosts VMM nicht automatisch hinzugefügt. Wenn Sie ESX-Hosts r<br>schten, müssen Sie vCenter Server hinzufügen, und dann die ESX-Hosts und Cluster mithilfe des As<br>Aware ESX-Hosts und -Clustern hinzuzufügen. | nithilfe von<br>.sistenten zum |
| Skript anzeigen                                                                                 | ОК                                                                                                    | Abbrechen                      |

Sicheren Modus aktivieren, wenn auch die vCenter Zertifikate verwendet werden sollen.

Ein Ausfuehrungskonto mit administrativen Berechtigungen auf dem vCenter Server mus erstellt werden.

| ОК |
|----|
|    |

# Zertifikat importieren

|                                                                                  | Zertifikat importieren                                                                                                    | _                  |                | x   |
|----------------------------------------------------------------------------------|----------------------------------------------------------------------------------------------------|--------------------|----------------|-----|
| Zertifikat importie                                                              | ren                                                                                                    |                    |                |     |
| Zum Überprüfen der Ide<br>Sicherheitszertifikat des<br>Zertifikatspeicher des Io | ntität des VMware VirtualCenter-Serv<br>Servers von Virtual Machine Manage<br>kalen Computers importiert werden.            | ers mu<br>r in der | ıss da<br>1    | IS  |
| 👼 Zertifikatinformat                                                             | onen                                                                                                    |                    |                | ^   |
| Dieses Zertifizierungsst<br>Zum Einrichten einer V<br>im Speicher vertrauens     | ellen-Stammzertifikat ist nicht vertrau<br>ertrauensstellung installieren Sie diese<br>würdiger Stammzertifizierungsstellen | ienswü<br>es Zerti | rdig.<br>fikat | =   |
| Ausgestellt für:                                                                 | VMware default certificate                                                                                                  |                    |                |     |
| Ausgestellt durch:                                                               | vcenter.contoso.com                                                                                                    |                    |                |     |
| Gültig ab:                                                                       | 29.04.2014 bis 27.04.2024                                                                                                   |                    |                |     |
| Seriennummer:                                                                    | 100002                                                                                                    |                    |                |     |
| Öffentlicher Schlüssel:                                                          | 30 82 01 0a 02 82 01 01 00 d6 72 a8 3<br>ac 82 8c de 59 79 62 07 d1 a5 66 97 5                                              | c ad f0<br>0 bf 5f | 1e<br>e4 8f    | ~   |
| Wenn Sie das Zertifi<br>VirtualCenter-Server                                     | kat nicht importieren, wird der VMwa<br>von Virtual Machine Manager nicht l                                                 | re<br>ninzuge      | efügt.         |     |
|                                                                                  | Importierer                                                                                                    | n Ał               | bbrec          | hen |

# Fertig

|     |                                     |               | Aufträge            |              | Ŀ                     | - 0 × |
|-----|-------------------------------------|---------------|---------------------|--------------|-----------------------|-------|
| Kür | zlich ausgeführte Aufträge (2)      |               |                     |              |                       |       |
|     |                                     |               |                     |              |                       | P     |
|     | Name                                | Status ~      | Startzeit           | Ergebnisname | Besitzer              | -     |
| Ø   | Virtualisierungs-Manager hinzufügen | Abgeschlossen | 04.05.2014 12:13:15 | vcenter      | WIN2012\administrator |       |
| Ø   | Neues RunAs-Konto erstellen         | Abgeschlossen | 04.05.2014 12:12:33 | VCENTER      | WIN2012\administrator |       |

| 🕑 Virtualisi                                                           | erungs-Manager hinzufügen                                                                                                    |             |                 | ~                     |
|------------------------------------------------------------------------|----------------------------------------------------------------------------------------------------|-------------|-----------------|-----------------------|
| Status:<br>Befehl:<br>Ergebnisnam<br>Gestartet:<br>Dauer:<br>Besitzer: | Abgeschlossen<br>Add-SCV/irtualizationManager<br>e: <u>vcenter</u><br>04.05.2014 12:13:15<br>00:00:10<br>WIN2012\administrator | Eigenschaft | Vorheriger Wert | Neuer Wert            |
|                                                                        |                                                                                                    |             |                 |                       |
| Zusammenfass                                                           | sung Details   Anderungsnachverfolgung  <br>Ister anzeigen, wenn neue Objekte erstellt werden                                  |             |                 | Neu starten Abbrechen |

#### ESX Hosts muessen noch hinzugefuegt werden

| Fabric «                 | vCenter Server | (1)          |        |                             |                  |                |   |
|--------------------------|----------------|--------------|--------|-----------------------------|------------------|----------------|---|
| 4 👥 Server               |                |              |        |                             |                  |                | ٩ |
| Alle Hosts               | Name           |              | Status | <ul> <li>Version</li> </ul> | Verwaltete Hosts | Verwaltete VMs |   |
| 4 🧮 Contoso              | 📱 vcenter      |              |        |                             |                  |                |   |
| 🖤 vm-clu-01              |                |              |        |                             |                  |                |   |
| NVGRE                    |                |              |        |                             |                  |                |   |
| 4 👰 Infrastruktur        |                |              |        |                             |                  |                |   |
| 🚋 Bibliothekserver       |                |              |        |                             |                  |                |   |
| PXE-Server               |                |              |        |                             |                  |                |   |
| Updateserver             |                |              |        |                             |                  |                |   |
| VCenter Server           | -              |              |        |                             |                  |                |   |
| WMM-Server               |                |              |        |                             |                  |                |   |
| 🔺 📥 Netzwerk             | vcenter        |              |        |                             |                  |                |   |
| 1 Logische Netzwerke     | veenter        |              |        |                             |                  |                |   |
| MAC-Adresspools          | Virtualision   | ings-Managor |        |                             |                  |                |   |
| 😫 Lastenausgleichsmodule | virtualisiert  | ings manager |        |                             |                  |                |   |
| VIP-Vorlagen             | Name:          | vcenter      |        |                             |                  |                |   |
| w VMs und Dienste        | Status:        | Aktiv        |        |                             |                  |                |   |
|                          | Version:       | 5.5.0        |        |                             |                  |                |   |
| Fabric                   | Verwaltete H   | losts: 0     |        |                             |                  |                |   |
| Eibliothek               | Verwaltete V   | Ms: 0        |        |                             |                  |                |   |

#### Neue Hostgruppe

| Fabric             |
|--------------------|
| 🔺 👥 Server         |
| Alle Hosts         |
| 🔺 🚞 Contoso        |
| 🖤 vm-clu-01        |
| C NVGRE            |
| C VMWARE           |
| 🔺 🖳 Infrastruktur  |
| 🞥 Bibliothekserver |
| PXE-Server         |
|                    |

#### ESX Host hinzufuegen

Vorher neues RunAs Konto erstellen, welches lokale Admin Rechte auf den ESX Hosts hat.

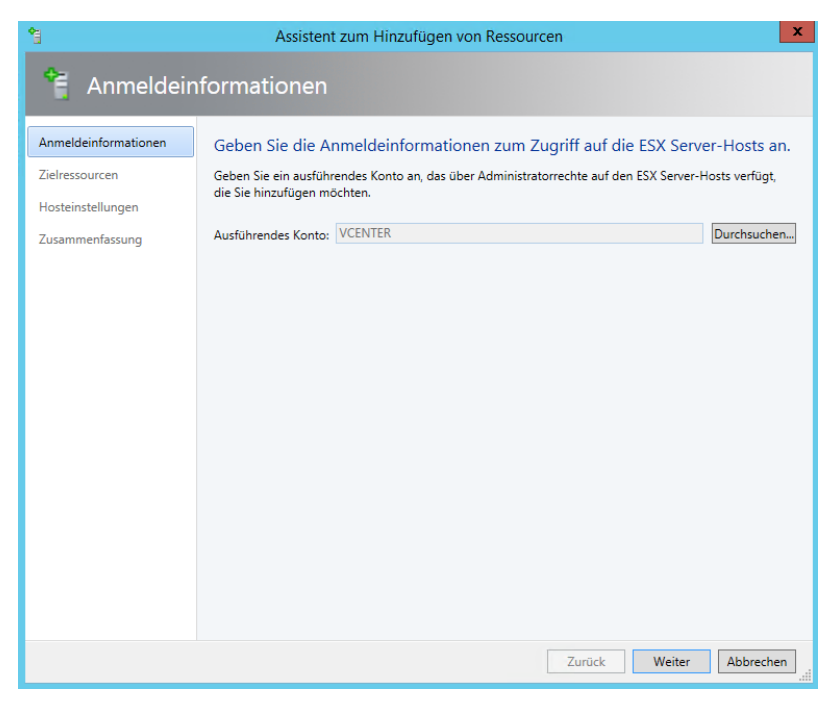

# ESX Cluster hinzufuegen

| *                                      | Assistent zum Hinzufü          | igen von Ressourcen       | x                |
|----------------------------------------|--------------------------------|---------------------------|------------------|
| 📬 Zielressour                          | rcen                           |                           |                  |
| Anmeldeinformationen<br>Zielressourcen | Wählen Sie ESX-Computer a      | us, um sie zur Umgebung h | inzuzufügen.     |
| Hosteinstellungen                      | VMware vCenter Server: vcenter |                           | •                |
| Zusammenfassung                        | Computername                   | Betriebssystem            | Verwaltet        |
| Zusammemassung                         | Datencenter                    |                           |                  |
|                                        | Netz-Weise                     |                           |                  |
|                                        | VMCluster                      | VMware ESX-Cluster        | Nein             |
|                                        | esx2 contoso.com               | VMware ESXi               | Nein             |
|                                        |                                |                           |                  |
|                                        |                                |                           |                  |
|                                        |                                |                           |                  |
|                                        |                                |                           |                  |
|                                        |                                |                           |                  |
|                                        |                                |                           |                  |
|                                        |                                |                           |                  |
|                                        |                                |                           |                  |
|                                        |                                |                           |                  |
|                                        | Alles markieren                |                           |                  |
|                                        |                                |                           |                  |
|                                        |                                | Zurück                    | Weiter Abbrechen |

# Abgeschlossen

|                                           |            |                                 | Auft                | räge             |                  |          |                       | _ 0 X |
|-------------------------------------------|------------|---------------------------------|---------------------|------------------|------------------|----------|-----------------------|-------|
| Kürzlich ausgeführte Aufträge (12)        |            |                                 |                     |                  |                  |          |                       |       |
|                                           |            |                                 |                     |                  |                  |          |                       | ٩     |
| Name                                      | Status     | -                               | Startzeit           |                  | Ergebnisname     |          | Besitzer              | -     |
| 🔮 Hostcluster aktualisieren               | Abgeschlos | sen                             | 04.05.2014 13:05:07 |                  | VMCluster        |          | WIN2012\administrator | ^     |
| 🥑 Host für virtuelle Maschinen hinzufügen | Abgeschlos | isen                            | 04.05.2014 13:05:06 |                  | esx1.contoso.com |          | WIN2012\administrator | _     |
| 🥑 Host für virtuelle Maschinen hinzufügen | Abgeschlos | isen                            | 04.05.2014 13:05:06 |                  | esx2.contoso.com |          | WIN2012\administrator | =     |
| 🥑 Neues Hostcluster erstellen             | Abgeschlos | isen                            | 04.05.2014 13:05:06 |                  | VMCluster        |          | WIN2012\administrator |       |
| 🥑 Virtualisierungs-Manager aktualisieren  | Abgeschlos | isen                            | 04.05.2014 13:04:10 |                  | vcenter          |          | WIN2012\administrator |       |
| Virtualisierungs-Manager aktualisieren    | Abgeschlos | sen                             | 04.05.2014 13:03:21 |                  | vcenter          |          | WIN2012\administrator | _     |
| Mitualicianaa Manaaa aktualiciana         | Abaasshlas | 200                             | 04.05.2014.12.21.20 |                  | ucontor          |          | WIND010 administrator | ~     |
| Hostcluster aktualisieren                 |            |                                 |                     |                  |                  |          |                       | *     |
| Status: Abgeschlossen                     |            | Course had                      |                     | Verbeniere Wert  |                  | Navas Ma | -                     |       |
| Befehl: Add-SCVMHostCluster               |            |                                 |                     | vomenger wert    |                  | Neuer we | n                     |       |
| Ergebnisname: VMCluster                   |            | Host - esx2.contoso.com         |                     | V                |                  |          |                       |       |
| Gestartet: 04.05.2014 13:05:07            |            | Ptade für virtuelle Festplatten |                     | [datastore1]     |                  | (keine)  |                       |       |
| Dauer: 00:00:05                           |            | Host - esx1.contoso.com         |                     |                  |                  |          |                       |       |
| Besitzer: WIN2012\administrator           |            | Pfade für virtuelle Festplatten |                     | [datastore1 (1)] |                  | (keine)  |                       |       |
|                                           |            | 🗉 🙀 Hostcluster - VMCluster     |                     |                  |                  |          |                       |       |
|                                           |            | Cluster-Zusicherungsstatus      |                     | Unbekannt        |                  | OK       |                       |       |
|                                           |            |                                 | ch0                 |                  |                  |          |                       |       |
|                                           |            | Hoch verfügbar                  |                     | False            |                  | True     |                       |       |
|                                           |            | Virtuelles Netzwerk - vSwith    | ch0                 |                  |                  |          |                       |       |
|                                           |            | Hoch verfügbar                  |                     | False            |                  | True     |                       |       |
|                                           |            |                                 |                     |                  |                  |          |                       |       |
|                                           |            |                                 |                     |                  |                  |          |                       |       |
|                                           |            |                                 |                     |                  |                  |          |                       |       |
|                                           |            |                                 |                     |                  |                  |          |                       |       |
| Zusammenfassung Details Änderungsnach     | verfolgung |                                 |                     |                  |                  |          |                       |       |
|                                           | -          |                                 |                     |                  |                  |          |                       |       |

 $\fbox$  Dieses Fenster anzeigen, wenn neue Objekte erstellt werden

Neu starten Abbrechen

## VMs werden angezeigt

| 1                           | TYDINC                                | Status del Virtaciici | Nume des venille most    | C. Autrogasianas | TILLOU MUCHINE ROUTIONS      | G, D D, G, G |
|-----------------------------|---------------------------------------|-----------------------|--------------------------|------------------|------------------------------|--------------|
| WN-Netzwerke                | 🚻 W2012R2                             | Wird ausgeführt       |                          | Abgeschlossen    | Nicht ermittelt              |              |
| 길 Speicher                  |                                       |                       |                          |                  |                              |              |
| Alle Hosts                  |                                       |                       |                          |                  |                              |              |
| <ul> <li>Contoso</li> </ul> |                                       |                       |                          |                  |                              |              |
| 4 🗑 vm-clu-01               |                                       |                       |                          |                  |                              |              |
| WS2012R2-HV1                |                                       |                       |                          |                  |                              |              |
| ₩S2012R2-HV2 =              |                                       |                       |                          |                  |                              |              |
| NVGRE                       |                                       |                       |                          |                  |                              |              |
| 💦 ws2012-hv3                |                                       |                       |                          |                  |                              |              |
| VMWARE                      |                                       |                       |                          |                  |                              |              |
| 4 🖤 VMCluster               | U2012R2                               |                       |                          |                  |                              | ~            |
| 🖉 esx1                      |                                       |                       |                          |                  |                              | ~            |
| 🖉 esx2                      | Informationen zur virtuellen Maschine | 1                     | Logische Netzwerke       | Kürzlic          | h ausgeführter Auftrag       |              |
| -                           | Status: Wird ausgeführt               |                       |                          | Name:            | Virtuelle Maschine starten   | 1            |
| Why und Dienste             | Besitzer:                             |                       |                          | Auftrag          | sstatus: 100 % Abgeschlossen |              |
| Pabric Fabric               | Prozess.: 1                           |                       |                          |                  |                              | =            |
| <b>—</b>                    | Arbeitsspeicher: 512,00 MB            |                       |                          |                  |                              |              |
| BIDIIOTNEK                  | Schutz: Deaktiviert                   |                       |                          |                  |                              |              |
| Aufträge                    | Schutzfehler:                         |                       |                          |                  |                              |              |
| Einstellungen               |                                       |                       |                          |                  |                              |              |
|                             | Zum verbundenen Objekt wechseln       |                       | Speicher (0 Datenträger) | Täglich          | e Leistung (CPU)             |              |
| -                           | Hart and contace com                  |                       | Sacamtenaichar (0 KP)    | 1                |                              | Mittelwert   |

## Verbindung mit VM herstellen

| _ |         |                      |   |               |      |   |                |
|---|---------|----------------------|---|---------------|------|---|----------------|
|   | Name    | Status der virtuelle | Ŧ | Name des Verf | Host | С | Auftragsstatus |
| ۵ | W2012R2 | Wird ausgeführt      |   |               | esx2 |   | Abgeschlossen  |

| Das für eine Verbindung mit dieser virtuellen VMware-Maschine erforderliche ActiveX-Objekt ist<br>nicht installiert.<br>Möchten Sie das VMware-ActiveX-Steuerelement jetzt installieren?<br>Ja Nein |   | Virtual Machine Manager                                                                                                    |
|----------------------------------------------------------------------------------------------------|---|----------------------------------------------------------------------------------------------------|
| Ja Nein                                                                                                    | 4 | Das für eine Verbindung mit dieser virtuellen VMware-Maschine erforderliche ActiveX-Objekt ist<br>nicht installiert.<br>Möchten Sie das VMware-ActiveX-Steuerelement jetzt installieren? |
| Ja Nein                                                                                                    |   |                                                                                                    |
|                                                                                                    |   | Ja Nein                                                                                                    |

## ESX Hoststatus begrenzt

| c                            | < Hosts (2)                         |                        |             |                     |                                 |                |                        |                   |                               |         |
|------------------------------|-------------------------------------|------------------------|-------------|---------------------|---------------------------------|----------------|------------------------|-------------------|-------------------------------|---------|
| 📫 Alle Hosts                 | * [                                 |                        |             |                     |                                 |                |                        |                   |                               | ٩       |
| 🕯 🧮 Contoso                  | Name                                | Hoststatus ~           | Rolle       | Agent-Version       | Auftragsstatus                  | ~ CPU-Mittel   | V 🕆 Betr               | CPU               | Gesa                          | CPU-Anz |
| 🖤 vm-clu-01                  | 🕴 esx2.contoso.com                  | 🕧 OK (begrenzt)        | Host        | 0.0                 | Mit Informationen abgeschlossen | 0 %            | 21,81 VMv              | v (4) 3,19 G      | 23,81 GB                      | 4       |
| NVGRE                        | <pre>esx1.contoso.com</pre>         | <li>OK (begrenzt)</li> | Host        | 0.0                 | Abgeschlossen                   | 0 %            | 30,22 VMv              | v (4) 3,19 G      | 31,81 GB                      | 4       |
| MWARE                        | =                                   |                        |             |                     |                                 |                |                        |                   |                               |         |
| WKCluster                    |                                     |                        |             |                     |                                 |                |                        |                   |                               |         |
| linfrastruktur               |                                     |                        |             |                     |                                 |                |                        |                   |                               |         |
| Bibliothekserver             | esv2 contoso com                    |                        |             |                     |                                 |                |                        |                   |                               | v       |
| PXE-Server                   |                                     |                        |             |                     |                                 |                |                        |                   |                               |         |
| Updateserver                 | Charles                             |                        | . Catalanda | . Maranhima         |                                 | Mitan Kale and | an af the stars of the | 6                 |                               |         |
| VCenter Server               | Status                              |                        | virtuelle   | viviaschine         |                                 | Kurzlich aus   | sgeluniter Au          | nrag              |                               |         |
| VMM-Server                   | Hoststatus: (i) OK (begrenzt)       | )                      | Virtuelle   | Maschinen: 1        |                                 | Auftrag für v  | erwalteten Cor         | nputer: Kein ak   | tueller Auftr                 | ag      |
| <ul> <li>Netzwerk</li> </ul> | Änderungsdatum: 04.05.2014 13:09:   | 14                     |             |                     |                                 | Auftragsstati  | us:                    |                   |                               |         |
| h Logische Netzwerke         |                                     |                        |             |                     |                                 | Hostauftrag:   |                        | Eigenso<br>Maschi | haften der v<br>ne aktualisie | ren     |
| MAC-Adresspools              |                                     |                        |             |                     |                                 | Auftragsstati  | us:                    | 100 % N           | /lit Informati                | ionen   |
| 🛤 Lastenausoleichsmodule     | Host                                |                        | Fabric      |                     |                                 |                |                        | abgesch           | lossen                        |         |
| VMs und Dienste              | Betriebssystem: VMware ES           | Xi (vmnix-x86)         | Speicher    | datenträger: 2      |                                 |                |                        |                   |                               |         |
| Fabric                       | Virtualisierungssoftware: VMware ES | X Server               | Verwend     | eter Speicher: 56,0 | 5 GB                            | Kompatibili    | tät                    |                   |                               |         |
| Tablic                       | Prozessor: (4) 3,19 GH              | z intel                |             |                     |                                 | Kompatibilit   | ätsstatus:             |                   |                               |         |
| Bibliothek                   | Arbeitsspeicher: 23,81 GB           |                        |             |                     |                                 | Betriebsstatu  | IS:                    |                   |                               |         |
| Aufträge                     |                                     |                        |             |                     |                                 | Letzte Überp   | orüfung:               |                   |                               |         |

In die Eigenschaften der ESX Server navigieren und eine "Vertrauensstellung" herstellen.

## Zertifikat bestaetigen

|                     | Eigenschaften von esx2.contoso.com                                                                                                    |
|---------------------|----------------------------------------------------------------------------------------------------|
| Allgemein           | Verwaltung                                                                                                    |
| Status              | Geben Sie die Anmeldeinformationen ein, die von Virtual Machine Manager zur Kommunikation mit<br>diesem Computer verwendet werden.                                                                                                    |
| Verwaltung          | Anmeldeinformationen: VCENTER Durchsuchen                                                                                                    |
| Hardware            | Für diesen Host ist ein Zertifikat erforderlich. Wenn Sie den Voroang fortsetzen möchten                                                                                                    |
| Hostzugriff         | müssen Sie das Zertifikat abrufen und akzeptieren.<br>Zertifikatfingerabdruck: 89CE356EA29C4692DCC10DA6220E1C0E1692105D Details anzeigen                                                                                                    |
| Pfade zu virtuellen | ✓ Zertifikat für diesen Host annehmen                                                                                                    |
| Reserven            | Zertifikatdetails                                                                                                    |
| Speicher            | Zertifikatinformationen                                                                                                    |
| Virtuelle Switches  | Ausgestellt für: localhost.localdomain                                                                                                    |
| Platzierungspfade   | Ausgestellt durch: VMware Installer<br>Gültig ab: 18.04.2014 bis 17.10.2025                                                                                                    |
| Wartungsfenster     | Seriennummer: 77864E8658E7                                                                                                    |
| Benutzerdefinierte  | Other         Statistics         Statistics         Statistististics         Statis |
| Skript anzeigen     | ac 65 27 2b 03 52 49 73 ef 3b a7 5e 64 99 38 12<br>69 17 ad 05 a2 89 8d 98 b1 ec 65 43 0a 47 fe e3                                                                                                    |
|                     | ОК                                                                                                    |

## Neues Ausfuehrungskonto fuer ESX Hosts erstellen

|                 | Ausführendes Konto erstellen                 |
|-----------------|----------------------------------------------|
| Geben Sie (     | die Details für dieses ausführende Konto an. |
| Name:           | ESX                                          |
| Beschreibung:   | ESX                                          |
| Benutzername:   | root                                         |
|                 | Beispiel: contoso\domainuser oder localuser  |
| Kennwort:       | •••••                                        |
| Kennwort best   | ätigen: ••••••                               |
| Domänenai       | nmeldeinformationen überprüfen               |
| Skript anzeigen | OK Abbrechen                                 |

## Neue VM

VMware Template wurde von vCenter Server importiert

|                                                | Virt         | uelle Quellm   | aschine aus | wählen       |                         |          |   |
|------------------------------------------------|--------------|----------------|-------------|--------------|-------------------------|----------|---|
| VM-Vorlage, virtuelle Fo<br>Maschine auswählen | estplatte od | er virtuelle I | Maschine al | s Quelle für | die neue virtuelle      | ;        |   |
|                                                |              |                |             |              |                         | ۶        | 2 |
| Name                                           | Тур          | Betriebssys    | Version     | Familienna   | Virtualisierungsplattfo | P        |   |
| □ Typ: Virtuelle Maschine                      |              |                |             |              |                         |          | * |
| WS2012R2-1                                     | Virtuelle Ma | Unbekannt      |             |              | Microsoft Hyper-V       |          |   |
| WS2012-HV6                                     | Virtuelle Ma | Unbekannt      |             |              | Microsoft Hyper-V       |          |   |
| NVGREGW03.win2012.server                       | Virtuelle Ma | Windows Se     |             |              | Microsoft Hyper-V       |          |   |
| WS2012R2-2                                     | Virtuelle Ma | Unbekannt      |             |              | Microsoft Hyper-V       |          |   |
| W2012R2                                        | Virtuelle Ma | Unbekannt      |             |              | Microsoft Hyper-V       |          |   |
| W2012R2                                        | Virtuelle Ma | Unbekannt      |             |              | Microsoft Hyper-V       |          |   |
| WS2012R2-2                                     | Virtuelle Ma | Unbekannt      |             |              | Microsoft Hyper-V       |          |   |
| WS2012R2-3                                     | Virtuelle Ma | Unbekannt      |             |              | Microsoft Hyper-V       |          | _ |
| W2012R2                                        | Virtuelle Ma | Unbekannt      |             |              | VMware ESX Server       |          | 1 |
| ⊡ Typ: VM-Vorlage                              |              |                |             |              |                         |          |   |
| WKS-STD                                        | VM-Vorlage   | Unbekannt      |             |              |                         |          |   |
| 🗆 Typ: VHD                                     |              |                |             |              |                         |          |   |
| Leerer Datenträger – groß.v                    | VHD          | Keine          |             |              | Microsoft Hyper-V       | \        |   |
| Leerer Datenträger – klein.v                   | VHD          | Keine          |             |              | Microsoft Hyper-V       | \        |   |
| Typ: VHDX                                      |              |                |             |              |                         |          |   |
| w2012R2.vhdx                                   | VHDX         | Windows Se     |             |              | Microsoft Hyper-V       | \        |   |
| Leerer Datenträger – klein.v                   | VHDX         | Keine          |             |              | Microsoft Hyper-V       | \        |   |
| Leerer Datenträger – großv                     | VHDX         | Keine          |             |              | Microsoft Hyper-V       | A.       | Ŧ |
|                                                |              |                |             |              | OK                      | Abbreche | - |

## Ziel Hostgruppe auswaehlen

| hlen                                                                                                    |
|----------------------------------------------------------------------------------------------------|
| Wählen Sie aus, ob die virtuelle Maschine bereitgestellt oder gespeichert werden soll.                                                                                                    |
| <ul> <li>Virtuelle Maschine auf einem Host platzieren</li> <li>Ziel: <u>VMWARE</u></li> <li>Kopiert die der virtuellen Maschine zugeordneten Dateien auf den angegebenen Host für virtuelle Maschinen. Sie können dann die virtuelle Maschine sofort starten.</li> <li>Speichern der virtuellen Maschine in der Bibliothek</li> <li>Speichert die virtuelle Maschine zur späteren Verwendung in der Bibliothek. Sie müssen die virtuelle Maschine auf einem Host oder in einer Cloud bereitstellen, bevor Sie sie starten können.</li> </ul> |
| Änderungen an den Eigenschaften virtueller Maschinen werden nicht unterstützt. Alle in diesem Assistenten<br>vorgenommenen Änderungen werden ignoriert.                                                                                                    |
|                                                                                                    |

### Ziel Hosts auswaehlen

| Host ausw                                                                 | ählen                                                                                                    |
|---------------------------------------------------------------------------|----------------------------------------------------------------------------------------------------|
| Quelle auswählen<br>Identität<br>Hardware konfigurieren<br>Ziel auswählen | Ziel für die virtuelle Maschine auswählen<br>Ziele werden basierend auf den Anforderungen der virtuellen Maschine und den Standardplatzierungsoptionen<br>bewertet.<br>Erwartete Auslastung |
| Host auswählen                                                            | Suchen                                                                                                    |
| Pfad auswählen<br>Netzwerke auswählen<br>Zusammenfassung                  | Bewertung       Ziel       Warnun       Übertragungst       Netzwer                                                                                                    |
|                                                                           | Details     Details     Details     Details     Details     Details     Details     Dieses Ziel erfüllt alle Anforderungen dieser virtuellen Maschine.                                      |
|                                                                           | Zurück Weiter Abbrechen                                                                                                    |

#### Datastore auswaehlen

| Pfad auswa                                                                                                    | ählen                                                                                                    |                                                                                                    |        |
|----------------------------------------------------------------------------------------------------|----------------------------------------------------------------------------------------------------|----------------------------------------------------------------------------------------------------|--------|
| Quelle auswählen<br>Identität<br>Hardware konfigurieren<br>Ziel auswählen<br>Host auswählen<br>Pfad auswählen | Wählen Sie auf dem H<br>Ausgewählter Host: er<br>Speicherort für die VM-Konfi<br>[datastore1]<br>Diesen Pfad der Liste der | ost Speicherorte für die Dateien der virtuellen Maschinen aus<br>x2.contoso.com<br>guration:<br>Durchsuchen<br>Standardpfade auf dem Host hinzufügen                                 | achine |
| Netzwerke auswählen<br>Zusammenfassung                                                                        |                                                                                                    | Zielordner auswählen "est2.contoso.com" wird durchsucht  est2.contoso.com datastore 1) [455.65 GB von 460.75 GB frei] datastore SSD ([datastore SSD)) [414.55 GB von 465.50 GB frei] | ×      |
|                                                                                                    | ☑ Über das Netzwerk übert                                                                                                  | OK Abbre                                                                                                    | echen  |

| Netzwerke                                               | auswählen                                                                                                    |
|---------------------------------------------------------|----------------------------------------------------------------------------------------------------|
| Quelle auswählen<br>Identität<br>Hardware konfigurieren | Geben Sie an, welche virtuellen Switches für die virtuelle Maschine verwendet werden<br>sollen.                                                                                                    |
| Ziel auswählen                                          | Virtueller Netzwerkad VM-Netzwerk Virtueller Switch Portklassifizierung VLAN                                                                                                    |
| Pfad auswählen                                          |                                                                                                    |
| Netzwerke auswählen                                     |                                                                                                    |
| Zusammenfassung                                         |                                                                                                    |
|                                                         | Standard wiederherstellen           Image: Constraint of the standard wiederherstellen           Image: Constraint of the standard wiederherstellen |
|                                                         | Zurück Weiter Abbrechen                                                                                                    |

#### Netzwerk taucht nicht auf, Berechtigungsproblem in vCenter

#### ESX Capability Profile anpassen an die ESX Umgebung

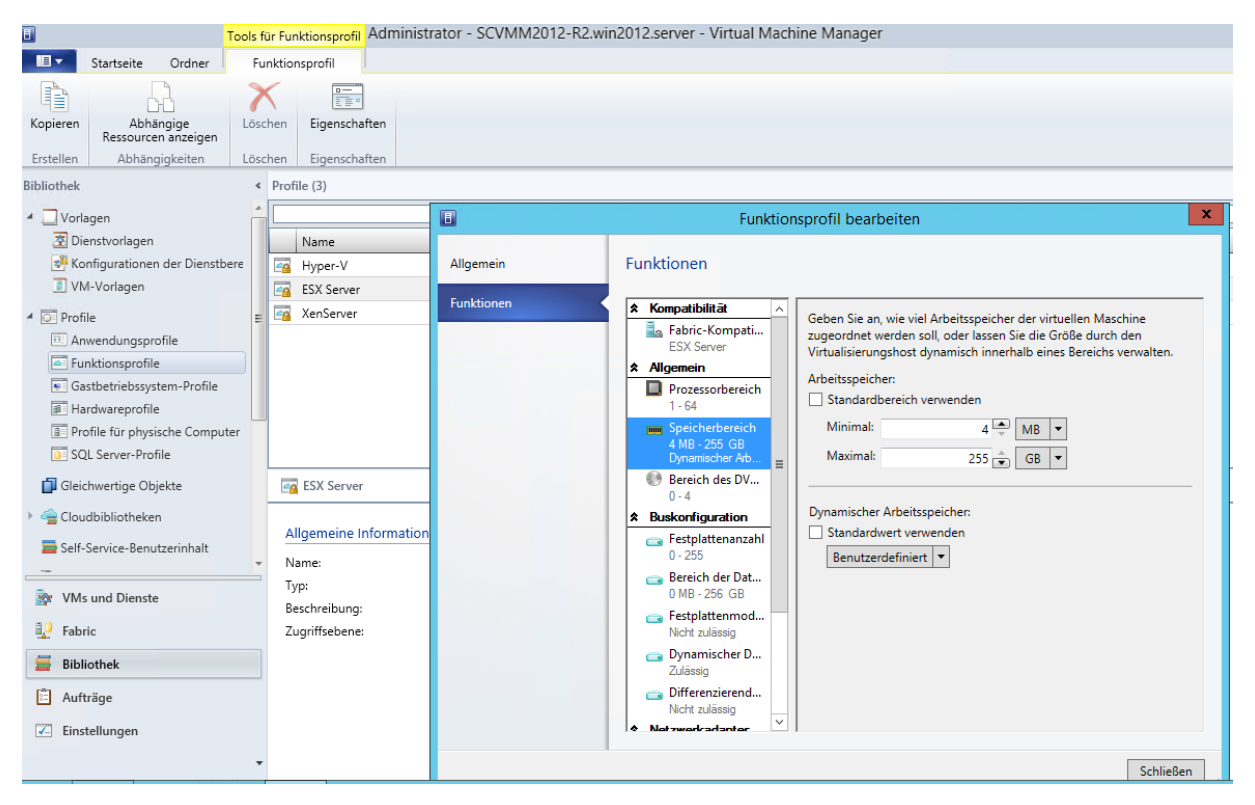

# ESX Netzwerke in VMM anzeigen

| <b></b>                                   | Netzwerk anzeigen          |                                     |                                                                     |                                            |                      |
|-------------------------------------------|----------------------------|-------------------------------------|---------------------------------------------------------------------|--------------------------------------------|----------------------|
| Startseite                                |                            |                                     |                                                                     |                                            |                      |
| Objekte<br>auswählen<br>Steuerelemente    | VM-Netzwerke               | werke<br>Netzwerktopologie<br>eigen | An Fenster anpassen<br>Tatsächliche Größe<br>Zoom Zoom au •<br>Zoom | Q Orientierung -<br>Diagrammsteuerelemente |                      |
| Wählen Sie ein Objekt au<br>zu markieren: | us, um dessen Verbindungen |                                     |                                                                     |                                            |                      |
| Name                                      | Тур                        |                                     |                                                                     | ⊟ Hosts                                    |                      |
| esx2.contoso.com                          | Host                       | □ Cluster                           | 🗆 🖡 esx2.co                                                         | ontoso.com                                 | 🗉 Logische Netzwerke |
| VMCluster                                 | Hostcluster                | Hill MACharten                      |                                                                     | 🔍 vmnic1 🛛                                 | <u>+Cit.t.0</u>      |
| Typ: Logisches Netzwa                     | erk                        | WiCluster -                         | 🛷 vSwitch0                                                          |                                            | witch0               |
| vSwitch0                                  | Logisches Netzwerk         |                                     |                                                                     | 💐 vmnic0                                   |                      |
|                                           |                            |                                     |                                                                     |                                            |                      |

# ESX Server Eigenschaften

| 8                   | Eigenschafter                | n ve | on esx2.contoso.com                                            | X                           |
|---------------------|------------------------------|------|----------------------------------------------------------------|-----------------------------|
| Allgemein           | Hardware                     |      |                                                                |                             |
| Status              | GPUs                         | *    | Volumedetails                                                  |                             |
| Verwaltung          | Speicher                     |      | Volumebezeichnung:                                             | datastoreSSD                |
| Hardware            | [datastore1]<br>460,75 GB    |      | Laufwerkbuchstabe oder Bereitstellungspfad:<br>Gesamtspeicher: | [datastoreSSD]<br>465,50 GB |
| Hostzugriff         | [datastoreSSD]<br>465,50 GB  |      | Verfügbarer Gesamtspeicher:<br>☑ Zur Platzierung verfügbar     | 406,39 GB                   |
| Pfade zu virtuellen | Netzwerkadapter              |      |                                                                |                             |
| Reserven            | vmnic0 vmnic0                | =    |                                                                |                             |
| Speicher            | Thr Konnektivität d          |      |                                                                |                             |
| Virtuelle Switches  | Details des Swi<br>Unbekannt |      |                                                                |                             |
| Platzierungspfade   | vmnic1                       |      |                                                                |                             |
| Wartungsfenster     | vSwitch0                     |      |                                                                |                             |
| Benutzerdefinierte  | Details des Swi<br>Unbekannt | *    |                                                                |                             |
|                     |                              |      |                                                                |                             |
| Skript anzeigen     |                              |      | c                                                              | K Abbrechen                 |

### ESX Wartungsmodus nur in Verbindung mit vCenter

| Wartungsmodus starten         ×                                                                                                    |
|----------------------------------------------------------------------------------------------------|
| Möchten Sie den Wartungsmodus für esx2.contoso.com starten?                                                                                                    |
| Zum Starten des Wartungsmodus wird die Anforderung "Wartungsmodus starten" von Virtual Machine Manager an den VMware<br>vCenter Server gesendet. Das Systemverhalten für die virtuellen Maschinen auf dem ausgewählten VMware ESX-Host ergibt sich aus der<br>VMware-Wartungsmoduskonfiguration. |
|                                                                                                    |
|                                                                                                    |
|                                                                                                    |
|                                                                                                    |
|                                                                                                    |
|                                                                                                    |
|                                                                                                    |
|                                                                                                    |
| Im wartungsmodus konnen Sie keine virtuellen Maschinen auf dem Host erstellen, und der Host wird aus allen<br>Hostbewertungsberechnungen ausgeschlossen.                                                                                                    |
| Skript anzeigen OK Abbrechen                                                                                                    |

#### Links:

Einschraenkungen It. vmware:

http://www.vmware.com/files/pdf/getthefacts/vmw-limitations-of-managing-vSpherewith-MS-SCVMM.pdf

Verwalten eine Vmware Infrastruktur in VMM http://technet.microsoft.com/en-us/library/gg610687.aspx